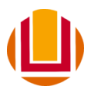

## Taxa de Inscrição

1. Acesse o sistema com seu CPF e o número da sua inscrição recebido por e-mail

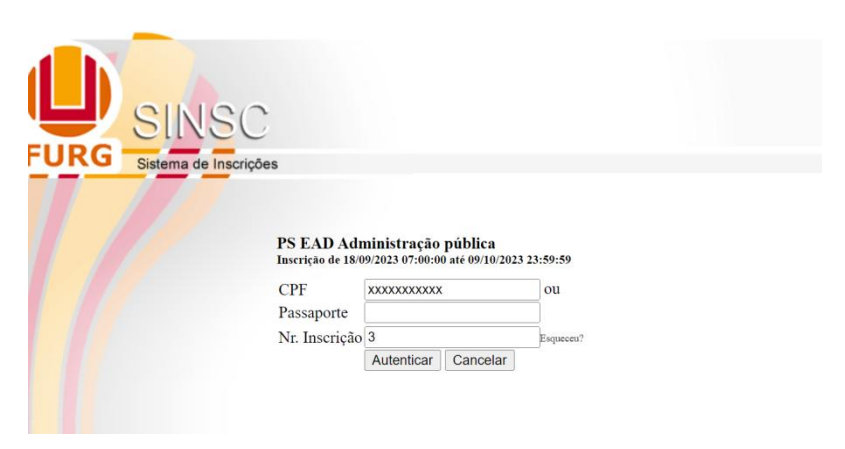

2. Clique no botão vermelho para emitir os dados de pagamento:

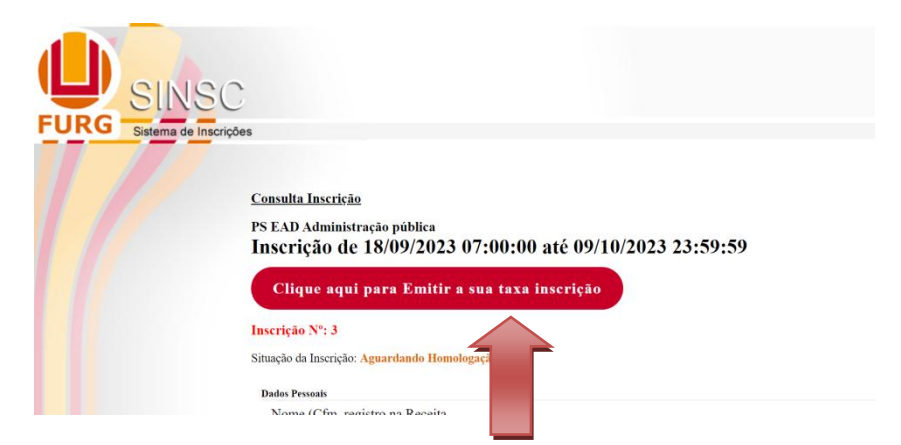

3. Escolha a forma como deseja efetuar o pagamento: (QR Code, Pix Copia e cola, código de barras ou linha de pagamento/boleto)

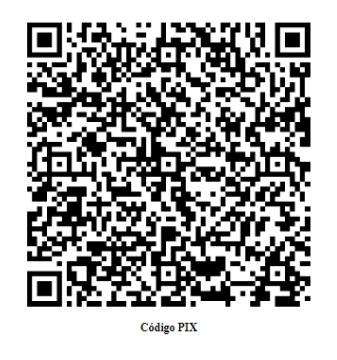

00020101021226900014br.gov.bcb.pix2568qrcodepix.bb.com.br/pix/v2/cob v/390117ed-0455-4733-b6d0 e000677132502400003303085640550.005802BR5925FUNDACAO DE APOIO A UNIVE6010RIO GRANDE62070503\*\*\*6304F8BA

Copiar

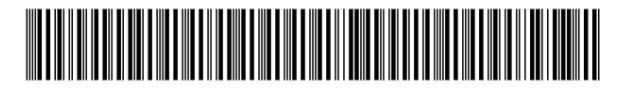

001900009036294550010024764317479499000005000

4. Após efetuar o pagamento em seu banco, salve o seu comprovante com seu CPF e Nome completo.

5. Clique no botão Alterar, conforme a figura abaixo para editar sua ficha.

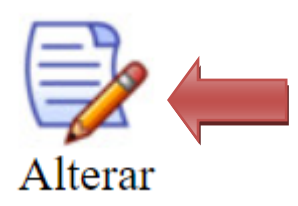

6. Na sessão Pagamento, clique em escolher arquivo.

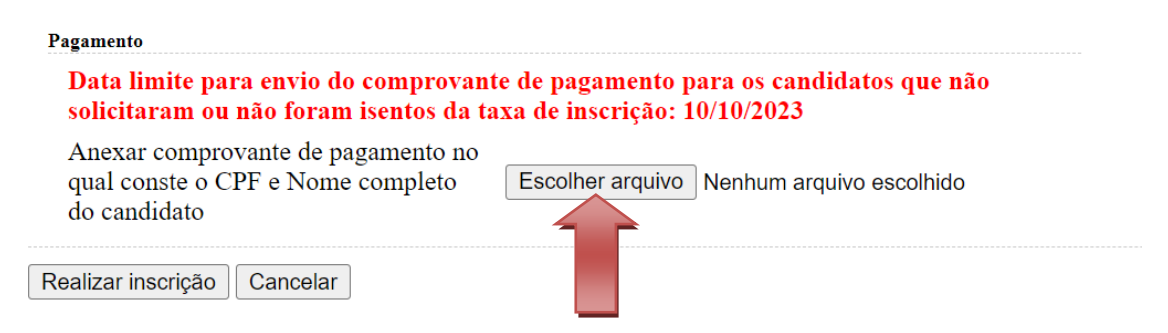

7. Selecione o comprovante salvo em seu dispositivo:

| 🚱 Abrir                                                                                                    | >                                      |
|----------------------------------------------------------------------------------------------------|----------------------------------------|
| $\leftarrow$ $\rightarrow$ $\checkmark$ $\uparrow$ $\frown$ Oownloads $\rightarrow$ Nova pasta                                                                                                    | ✓ ♂ Pesquisar em Nova pasta            |
| Organizar 🔻 Nova pasta                                                                                                    | E • 🔟 💡                                |
| <ul> <li>Documentos</li> <li>Downloads</li> <li>Imagens</li> <li>Músicas</li> <li>Objetos 3D</li> <li>Vídeos</li> <li>Vídeos</li> <li>Windows (C:)</li> <li>Dados (D:)</li> <li>HP_TOOLS (E:)</li> <li>HP_RECOVERY (</li> <li>SYSTEM (H:)</li> <li>Rede</li> </ul> |                                        |
| Nome: comprovante pix.jpg                                                                                                    | Todos os arquivos (*.*) Abrir Cancelar |
|                                                                                                    |                                        |

8. Após o carregamento do arquivo, clique no botão realizar inscrição:

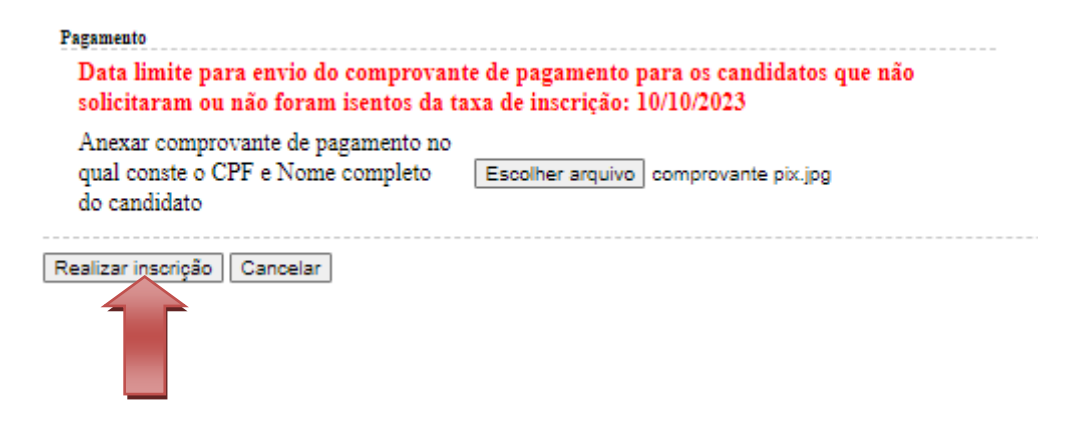

9. Verifique se o sistema carregou o arquivo conforme a imagem abaixo:

| Pagamento                                                                                                    |  |
|----------------------------------------------------------------------------------------------------|--|
| Data limite para envio do comprovante de pagamento para os candidatos que não solicitaram ou não foram<br>isentos da taxa de inscrição: 10/10/2023 |  |
| Anexar comprovante de pagamento no<br>qual conste o CPF e Nome completo comprovante pix.jpg 📥<br>do candidato                                      |  |

## Pronto!

Aguarde a homologação que será realizada conforme o cronograma do processo seletivo e notificada pelo e-mail cadastrado em sua ficha de inscrição.

## Universidade Federal do Rio Grande - FURG

Comissão Permanente do Processo Seletivo - COPERSE

Contato: Fone: (53) 3233-6666 e-mail: <u>psead@furg.br</u>